## PASSO A PASSO EMISSÃO GUIA SINDICAL PATRONAL

## \*\*Caso houver algum erro de carregamento na Página tente outro navegador.

1º Passo: acesse o site da CAIXA e no busque na caixa digite >GUIA > CONTRIBUIÇÃO SINDICAL URBANA > EMITIR GUIAS ou acesse o link: <u>http://www.caixa.gov.br/empresa/pagamentos-</u> <u>recebimentos/pagamentos/grcsu/Paginas/default.aspx</u>

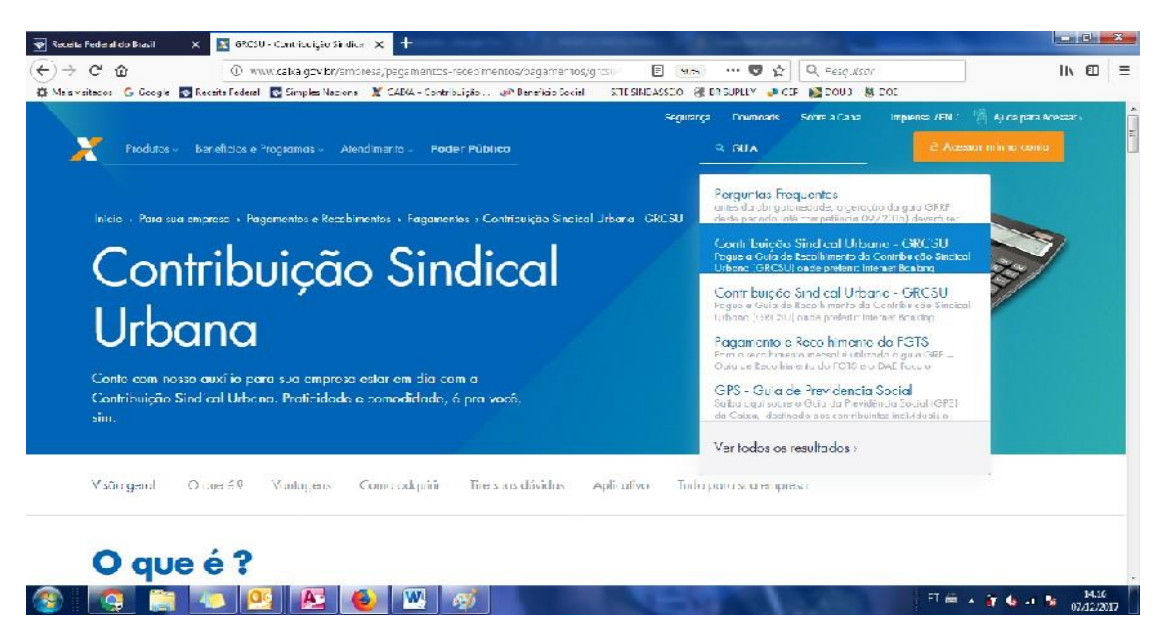

2°Passo: Clique no >CADASTRE-SE AGORA e preencha todos os dados de cadastro para a emissão das Guias e em seguida >CONFIRMAR

| 😵 Receila Federal do Brasil       | 🗙 🎽 CADKA - Contribuição Sindical 🗙 🕂          | And and a second second second                |                                      | _ 0 ×                |
|-----------------------------------|------------------------------------------------|-----------------------------------------------|--------------------------------------|----------------------|
| (←)→ ୯ 🏠                          | 🛈 🐍 https://sincical.caica.gov.br/sites        | _nternet/contribuinte/login/login.do          | 🚥 👽 🛕 🔍 Pesquisar                    | III\ 🗇 🗏             |
| 🛱 Mais visitados 🛛 Gioogle 💿      | Receita Federal 🛛 🗟 Simples Nacional 💢 CAIXA - | Contribuição 🐠 Renefício Social 🛛 SITE SINDAS | SEIO 🛞 BRISUPILIY 🥏 CEP 📓 DOUB 👹 DOE |                      |
| CAIXA                             |                                                |                                               |                                      |                      |
|                                   |                                                | 🗿 DÚVIDAS 🧑 Raveque pela Calva 🖃              |                                      |                      |
| CONTREU ÇÃO SINDICAL URBAN        |                                                |                                               |                                      |                      |
| Dana and family logic another     | and a second second                            |                                               |                                      |                      |
| inara realizar o login, presincia | e campe emailes e campe cor.                   |                                               |                                      |                      |
| CPF:                              |                                                |                                               |                                      |                      |
| E-mail:                           | _                                              |                                               |                                      |                      |
| Sennas                            |                                                | CONTINUE                                      |                                      |                      |
|                                   |                                                | (                                             |                                      |                      |
| Cadastre-se Agora                 |                                                |                                               |                                      |                      |
| Versão 5.5 (v52.5) - 16/11/201    | 7.1700                                         |                                               |                                      |                      |
| L                                 |                                                |                                               |                                      |                      |
|                                   |                                                |                                               |                                      |                      |
|                                   |                                                |                                               |                                      |                      |
|                                   |                                                |                                               |                                      |                      |
|                                   |                                                |                                               |                                      |                      |
|                                   |                                                |                                               |                                      |                      |
|                                   |                                                |                                               |                                      |                      |
|                                   |                                                |                                               |                                      |                      |
|                                   | 🔍 🔮 🕭 🙆 💆                                      |                                               | 100 C 400 C                          | PT 🚎 🔺 🔐 🧐 📲 😽 14:20 |

3°Passo: Depois de efetuado o cadastro insira os dados solicitados para emissão da Guia e em seguida >CONFIRMAR.

**4°Passo:** Clique no link >EMISSÃO DE GUIAS > GUIA INDIVIDUAL e preencha os dados de acordo com as informações da empresa:

- \* Tipo de Identificação do Contribuinte: CNPJ
- \* Código de Identificação do Contribuinte: *coloque o CNPJ da empresa* CNPJ da Entidade Sindical: *870783250001/75*
- \* Tipo de Identificação da Entidade: Sindicato
- \* Código da Entidade Sindical: 01286
- \* Data Vencimento: inserir 31/01/2020 (após essa data pode ser
- somente digitado a data atual)
- \* Tipo de Identificação do Contribuinte: CNPJ
- \*Competência: 01/2020

E em seguida > CONFIRMAR

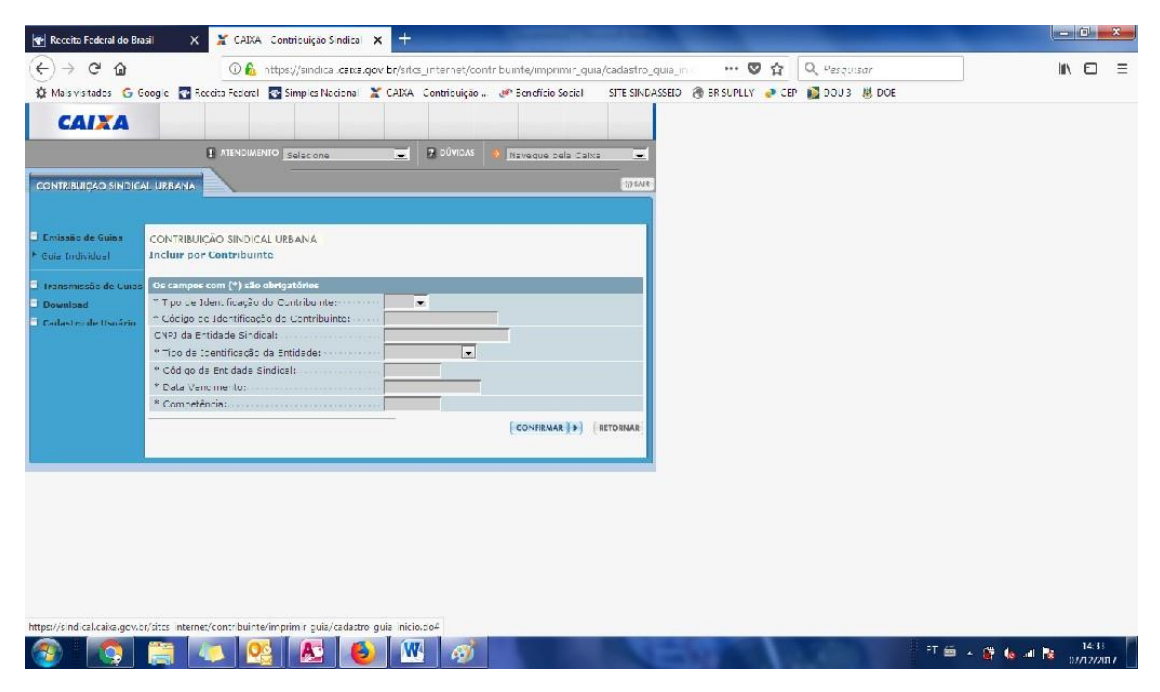

**5° Passo:** Na próxima página insira os dados de conforme solicitado e no item Código de Atividade do Contribuinte insira o número 812 depois de tudo inserido clique >CONFIRMAR

| Receita Federal                                                                         | do Brasil 🗙 🗶 CAEXA - Contribuição Sindical 🗙 🕂                                                                                           |                   | x   |
|-----------------------------------------------------------------------------------------|----------------------------------------------------------------------------------------------------|-------------------|-----|
| (←) → ℃ (                                                                               | 🕼 🛈 🔏 https://sindical.caixa.gov.br/sitcs_internet/contribuinte/imprimir_guia/pesquiri 🛛 🚳 💀 👽 🏠 🔍 Pesquisar                              |                   | Ξ   |
| A Mais visitados                                                                        | Ġ Google 📑 Receita Federal 🔄 Simples Nacional 💥 CADXA - Contribuição 🐠 Beneficio Social 🛛 SITE SINDASSEIO 🛞 BR SUPLLY 🛷 CEP 🙀 DOU 3 👹 DOE |                   |     |
| CONTRIBUIÇÃO SINDIC                                                                     |                                                                                                    |                   | ^   |
| Emissão de Guias<br>F Guis Individus!                                                   | Geração da Guia de Recolhimento da Contribuição Sindical Urbana - GRCSU<br>para pagamento                                                 |                   |     |
| <ul> <li>Transmissão de Guias</li> <li>Download</li> <li>Cedastro de Usuário</li> </ul> | Código da Entidade Sindical: 000.002.331.0128-3<br>Nome da Entidade Sindical: CONSERVAÇÃO EST RS                                          |                   |     |
|                                                                                         | Preencher os dados da guia:                                                                                                    |                   |     |
|                                                                                         | Vencimento: 07/81/2017                                                                                                    |                   |     |
|                                                                                         | Competência: bi/2017                                                                                                    |                   |     |
|                                                                                         | Valor da Contribuição: 215,03                                                                                                    |                   |     |
|                                                                                         | Nome/Razão Social/Denominação porococococococococococococococococococo                                                                    |                   |     |
|                                                                                         | Tipo de Identificação do Contribuinte: [CH2]                                                                                              |                   |     |
|                                                                                         | Código de Identificação do Contribuinte: (50.000.000,1000-00                                                                              |                   |     |
|                                                                                         | CEP: 00000-000 NUSCAN INDINIÇO                                                                                                    |                   |     |
|                                                                                         | Endereço: xxxxxxxxxxx                                                                                                    |                   |     |
|                                                                                         | Bairro/Distrito:                                                                                                    |                   |     |
|                                                                                         | Cidade/Municipio:                                                                                                    |                   |     |
|                                                                                         | Código de Atividade do Contribuinte: 822 Consultar cóbicos                                                                                |                   |     |
|                                                                                         | Capital Social - Empresa: 80.000.000.00                                                                                                   |                   |     |
|                                                                                         | Capital Social - Estabelecimento:                                                                                                    |                   |     |
|                                                                                         | N° Empregados Contribuintes:                                                                                                    |                   |     |
|                                                                                         | Total Remuneração - Contribuintes:                                                                                                    |                   |     |
|                                                                                         | Total de Empregados do p                                                                                                    |                   |     |
|                                                                                         | (?) (CONTRAME (?) (HTONNA)                                                                                                    |                   |     |
|                                                                                         |                                                                                                    |                   | -   |
|                                                                                         | P 🛱 🔺 🤮 🧶 🧳                                                                                                    | 14:57<br>07/12/20 | 017 |

## 6° Passo: >VIZUALIZAR IMPRESSÃO >IMPRIMIR

ATENÇÃO! Caso o código de barras saia em outra folha, vá à opção de configuração da impressora mude o TAMANHO DO PAPEL para "OFÍCIO".

A Guia Pode ser paga através do banco on line, após a data de vencimento somente nas Lotéricas ou uma agência da Caixa.